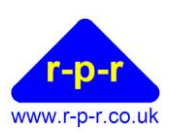

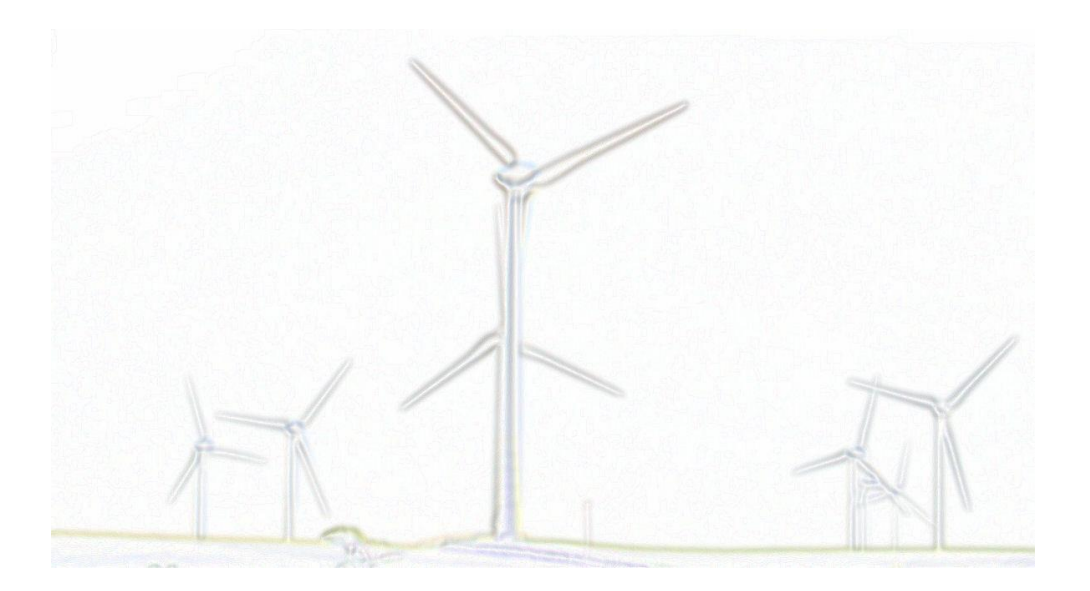

# SpaceLogger<sup>®</sup>.W100

User Manual

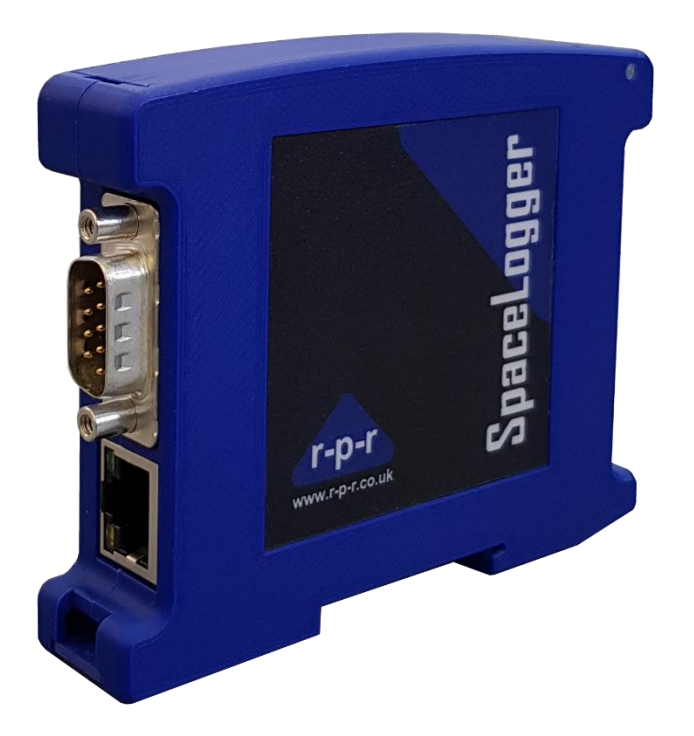

For the latest information and support please go to our website www.spacelogger.com

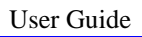

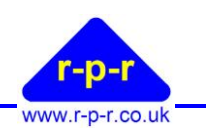

| 1   | INTRODUCTION                                                |    |
|-----|-------------------------------------------------------------|----|
| 1.1 | Overview                                                    |    |
| 1.2 | Applications                                                |    |
| 1.3 | Document revision history                                   |    |
| 2   | QUICK START: EASY STEPS TO DATA LOGGING                     | 5  |
| 3   | INTERFACES                                                  | 6  |
| 3.1 | Connections                                                 | 7  |
| 3.2 | Indicators                                                  | 9  |
| 3.3 | Buttons                                                     |    |
| 3.4 | Browser Interface                                           |    |
| 3.5 | Mounting                                                    |    |
| 4   | CONFIGURATION                                               |    |
| 4.1 | Main Index                                                  |    |
| 4.2 | Configuration                                               |    |
| 4.3 | System Information                                          |    |
| 5   | LOCAL DISPLAY                                               |    |
| 5.1 | Title Bar                                                   |    |
| 5.2 | Live Wind Direction                                         |    |
| 5.3 | Live Wind Speed                                             | 20 |
| 5.4 | Average Data                                                |    |
| 5.5 | Display Options                                             |    |
| 6   | DATA LOGGING                                                |    |
| 6.1 | Average Log Files                                           |    |
| 6.2 | Raw Log Files                                               |    |
| 6.3 | Directory Structure                                         |    |
| 6.4 | Viewing Log Files                                           |    |
| 7   | MAINTENANCE                                                 |    |
| 7.1 | Consumables                                                 |    |
| 7.2 | Updating the W100 Software                                  |    |
| 8   | SPACELOGGER.W100 SPECIFICATION                              |    |
| APF | PENDICES                                                    | 25 |
| A1  | ASCII – American Standard Code for Information Interchange  |    |
| A2  | Guarantee                                                   |    |
| A3  | Declaration of Conformity                                   | 27 |
| A4  | WEEE (Waste, Electrical and Electronic Equipment) Statement |    |
| A5  | RoHS Statement                                              |    |

#### User Guide

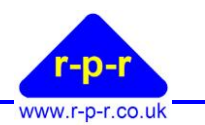

## FIGURES

| Figure 1: SpaceLogger.W100                 | 3  |
|--------------------------------------------|----|
| Figure 2: Interface Guide                  | 6  |
| Figure 3 : 14 Pin Connector & Orientation  | 8  |
| Figure 4: Web Browser Main Index           | 11 |
| Figure 5: Top Level Configuration Page     | 12 |
| Figure 6: General Settings                 | 13 |
| Figure 7: Port Settings Configuration Page | 14 |
| Figure 8: Basic Sensor Configuration       | 15 |
| Figure 9: Advanced Sensor Configuration    | 15 |
| Figure 10 Network Options                  |    |
| Figure 11: System Information              | 19 |
| Figure 12: SpaceLogger Launcher            |    |
| Figure 13: Directory Structure             |    |

### **TABLES**

| Table 1: DB9 Pin Connections                   | 7  |
|------------------------------------------------|----|
| Table 2 : 14 Pin Connector Signals             | 8  |
| Table 3: Data/SD Card Indications              | 9  |
| Table 4: Network Status Indications            | 9  |
| Table 5: Buzzer Indications                    | 10 |
| Table 6: Port Configuration Options            | 14 |
| Table 7: Advanced Sensor Configuration Options | 16 |
| Table 8: Sensor & Output Dropdown Menu Options | 17 |
| Table 9: WeatherFile Options                   | 19 |
| Table 10: Local Display                        | 20 |
| Table 11: Average File Column Headings         | 21 |

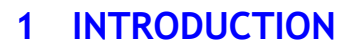

## 1.1 Overview

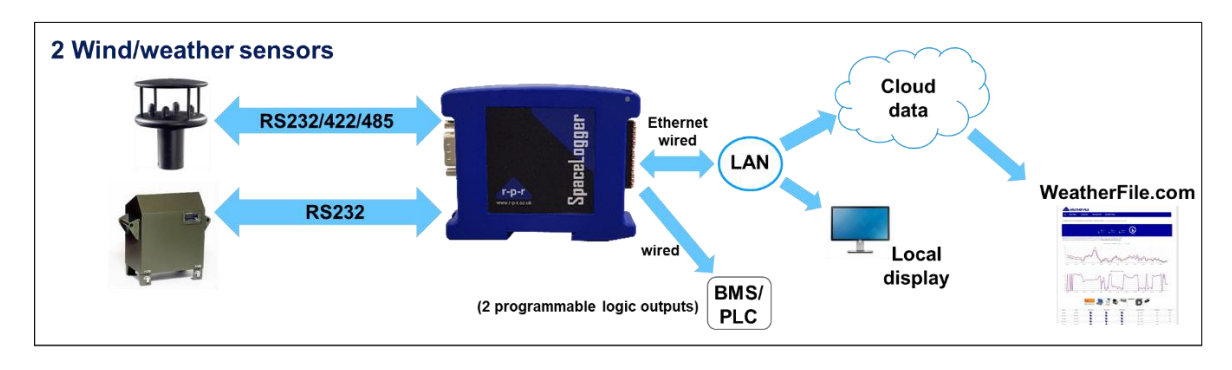

#### Figure 1: SpaceLogger.W100

The SpaceLogger.W100 data logger is an ethernet connected logger for enabling the simultaneous live viewing and recording of data from a wind, weather or environmental sensor on WeatherFile.com. In addition, a second sensor can be logged locally.

Compatible with wind, weather and environmental sensors from the major suppliers, the SpaceLogger W100 logger provides RS232 and RS422/RS485 inputs for serial data. In the event of a network outage, for example when used in conjunction with a 4G modem, data is stored on the SD card and is automatically transferred to WeatherFile.com on re-connection. Averaged values with min and max readings during a specified period are recorded in daily files. In addition, raw data can optionally be stored in a separate daily file with a time and date stamp. Email alerts can be set up by the user on WeatherFile.com to warn when key data parameters are exceeding defined levels.

## 1.2 Applications

Typically the SpaceLogger.W100 can be used for data logging in the following applications:

- Weather monitoring/warnings
- Environmental monitoring
- Dust, noise and vibration monitoring
- High rise building external areas
- Aviation operations
- Sports & outdoor activities
- Temporary structure monitoring
- Construction industry H & S
- Education and Research projects
- HVAC monitoring
- Bridges & tunnels

User Guide

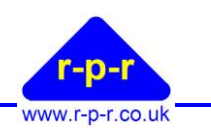

#### **1.3** Document revision history

| Issue | Date        | Description                                                               |
|-------|-------------|---------------------------------------------------------------------------|
| 2     | 16-Apr-2024 | Minor corrections and updates, based on software version 3.7.1 and higher |
| 1     | 23-Oct-2020 | Initial release for W100, based on software version 3.4.0                 |

Our products are in continuous development and therefore specifications may be subject to change and design improvements may be implemented without prior notice. Please visit our web site <u>www.r-p-r.co.uk</u> for the most up to date information on our products.

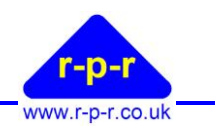

## 2 QUICK START: EASY STEPS TO DATA LOGGING

The following table provides a quick guide to the steps required to start logging data from a wind sensor.

| 0        | Connect RS232/RS485 inputs                       | Sections 3.1.2, 3.1.3 |
|----------|--------------------------------------------------|-----------------------|
| <b>2</b> | Insert MicroSD card                              | Section 3.1.5         |
| <b>8</b> | Connect Lan cable to ethernet port               | Section 3.1.4         |
| <b>4</b> | Connect Power to the W100                        | Section 3.1.1         |
| <b>6</b> | Use Browser to configure the device              | Section 4             |
| 6        | View the Local Display on a PC                   | Section 5             |
| <b>Ø</b> | Browse from PC to view, analyse or download data | Section 6             |

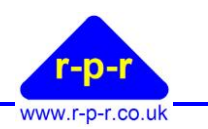

## 3 Interfaces

The following images provide a simple guide to the physical interfaces of the SpaceLogger.W100. Please refer to the sections indicated for further details.

| Data and Lan Ports<br>DB9 Connector.<br>See 3.1.2<br>LAN Connector<br>See 3.1.4                                                                                                 | Notes:<br>The DB9 connector can be used for<br>RS232 with hardware flow control,<br>or RS485.<br>For connection to a Local Area<br>Network                                |
|----------------------------------------------------------------------------------------------------|----------------------------------------------------------------------------------------------------|
| Data and Power Ports<br>14 Way Connector<br>See 3.1.3<br>USB Power Connector<br>See 3.1.1                                                                                       | Notes:<br>The 14 way connector provides an<br>alternate set of connections for<br>RS232, RS485 and power.<br>The microB USB connector can be<br>used to power the device. |
| MMI, uSD and Battery<br>Push Button<br>See 3.3.1<br>uSD Card<br>See 3.1.5<br>Data/Card Status Led<br>See 3.2.1<br>Battery Holder<br>See 3.1.6<br>Network Status LED #2<br>3.2.1 | Notes:<br>Push Button to prepare for uSD<br>card ejection<br>Accepts micro SDHC cards from<br>4GB to 32GB                                                                 |

Figure 2: Interface Guide

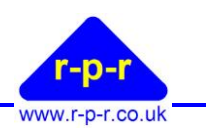

## 3.1 Connections

## **3.1.1** Power

The logger is powered using a 5 V DC USB power supply unit via a USB micro connector, or via the 14 pin connector using 5V DC.

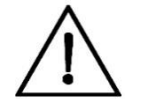

**Warning:** Supply power either via the USB connector, or via the 14 pin connector, but NEVER both at the same time. Damage may result to the logger if power is connected via both connections at the same time.

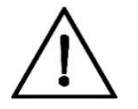

**Warning:** All GND connections are common and so damage to the logger may result if they are connected to different voltages.

## 3.1.2 DB9

The DB9 connector can be used for both RS232 or RS485 signal I/O. All the signal connections on this connector are for Port 0.

| DB9 Pin# | Signal description<br>RS232  | Signal description<br>RS485/RS422 |
|----------|------------------------------|-----------------------------------|
| 1        | No Connection                | No Connection                     |
| 2        | RS232 input to logger        | 485 RX-P                          |
| 3        | RS232 output from logger     | 485 TX-P                          |
| 4        | No Connection                |                                   |
| 5        | Power GND / Signal GND       | Power GND / Signal GND            |
| 6        | No Connection                | No Connection                     |
| 7        | RS232 RTS output from logger | 485 TX-N                          |
| 8        | RS232 CTS input to logger    | 485 RX-N                          |
| 9        | No Connection                | No Connection                     |

 Table 1: DB9 Pin Connections

## 3.1.3 14way Connector

The 14 pin connector can be used instead of the DB9 connector in situations where it is preferable to terminate a bare cable, rather than use the DB9 connector.

The 14pin connector can be removed from the W100 to make cable connections easier in-situ. It will only fit in the W100 in one orientation.

When inserted into the W100, Pin 1 is adjacent to the USB connector.

#### User Guide

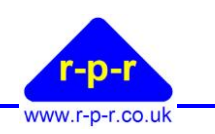

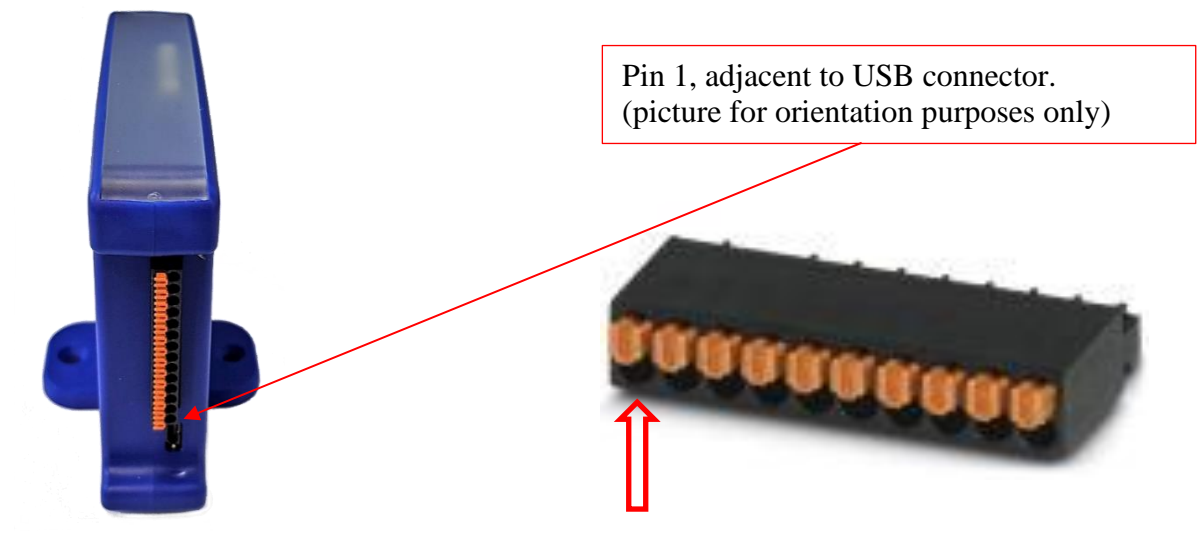

Figure 3 : 14 Pin Connector & Orientation

| Pin # | Purpose                     | Direction | Notes              |
|-------|-----------------------------|-----------|--------------------|
|       |                             | wrt W100  |                    |
| 1     | +5V                         | Power     |                    |
| 2     | Power Ground                |           |                    |
| 3     | EXT IO 2                    | IN/OUT    | Defaults to output |
| 4     | EXT IO 1                    | IN/OUT    | Defaults to output |
| 5     | Signal Ground               |           |                    |
| 6     | Port1: RS232 TX             | OUT       |                    |
| 7     | Port1: RS232 RX             | IN        |                    |
| 8     | Signal Ground               |           |                    |
| 9     | Port0: RS232 TX / 485 TX-P  | OUT       | Default is RS232   |
| 10    | Port0: RS232 RTS / 485 TX-N | OUT       | Default is RS232   |
| 11    | Signal Ground               |           |                    |
| 12    | Port0: RS232 RX/ 485 RX-P   | IN        | Default is RS232   |
| 13    | Port0: RS232 CTS / 485 RX-N | IN        | Default is RS232   |
| 14    | Signal Ground               |           |                    |

#### Table 2 : 14 Pin Connector Signals

Note that the 14 pin connector allows access to a secondary serial port (Port 1) and some additional I/O, for future expansion purposes.

## 3.1.4 RJ45

The W100 provides a standard 100Base-T ethernet connection and does not support auto crossover. A straight through (non crossover) patch cable to the network is required if the switch/router the W100 is connected to does not support auto MDI-X.

## 3.1.5 SDHC

The W100 support High Capacity microSD cards (SDHC) with a capacity of 4Gb to 32Gb. It does not support SDXC cards.

Cards should be inserted into the W100 ensuring the correct orientation as illustrated below.

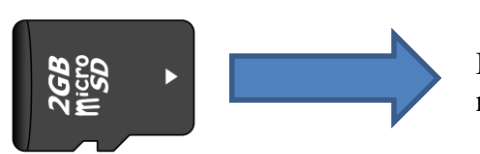

Insert this edge into the W100. Contacts should be facing the nearest edge of the W100.

## 3.1.6 Battery

The W100 can be used with a CR2032 battery to provide back up of the real time clock in applications where it will not be used with a LAN connection and may be intermittently powered. In normal use where a connection to the internet is expected, it is not necessary to fit a battery. When changing the battery, ensure that the battery is replaced with the same type of battery and in the same orientation as supplied.

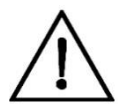

## **Warning:** Do Not insert the battery holder into the W100 without a battery fitted. It may not be possible to remove the battery holder from the W100 without a battery in place.

#### 3.2 Indicators 3.2.1 Front Panel LEDs

#### Data/Card Status

| 2 and Child Status                           |                                                       |
|----------------------------------------------|-------------------------------------------------------|
| State                                        | Meaning                                               |
| Off No data being received, SD card inserted |                                                       |
| Flashing RED                                 | Data being received but not decoded, SD card inserted |
| Flashing Green                               | Data being received correctly, SD card inserted       |
| Solid Green                                  | Data being received at high message rates             |
| Solid RED                                    | Data being received, SD card ejected                  |

#### Table 3: Data/SD Card Indications

| State          | Meaning                                                    |
|----------------|------------------------------------------------------------|
| Off            |                                                            |
| Flashing RED   | No LAN connection or no IP address assigned                |
| Flashing Green | IP address assigned, no connection to WeatherFile          |
| Solid Green    | IP address assigned, connection to WeatherFile established |
| Solid RED      | Reserved for future use                                    |

#### Table 4: Network Status Indications

## 3.2.2 RJ45 LEDs

A single Green LED on the RJ45 connector is provided to indicate if the LAN port has a connection to a router/switch, and if any traffic is being sent or received.

In normal operation with a LAN connection established, this LED will be illuminated and will blink intermittently.

## 3.2.3 Buzzer

The W100 provides audio feedback at certain times for basic indications of operation

| State       | Meaning                                                             |
|-------------|---------------------------------------------------------------------|
| Double Beep | W100 has been power cycled, software reset or microSD card inserted |

## SpaceLogger<sup>®</sup>.W100

User Guide

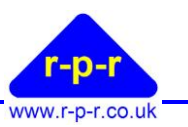

| State           | Meaning                                                             |
|-----------------|---------------------------------------------------------------------|
| Continuously on | Error indication.                                                   |
|                 | Typically, either the SD card has been ejected without pressing the |
|                 | front panel button, or data is being received without an SD card    |
|                 | inserted.                                                           |

**Table 5: Buzzer Indications** 

## 3.3 Buttons

## 3.3.1 Front Panel Button

The push button should be used to initiate MicroSD card ejection, in order to ensure that all data has been flushed to the SD card and the file system unmounted before it is removed. This is to avoid potential corruption of the file system.

Once pressed, the Data/Status will start flashing RED to indicate that the SD card can be removed. If the SD card is not removed within 10 seconds, the W100 will presume that the button press was spurious and will remount the file system and return to normal operation.

## 3.4 Browser Interface

A web browser is the main interface used to for system configuration, data display and data retrieval. This is detailed further in the following chapters

## 3.5 Mounting

The logger has a spring-loaded catch so it can be mounted on standard 35mm DIN rail or using the mounting plate screwed to a suitable flat surface.

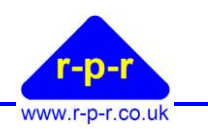

## 4 Configuration

In order to configure the system, open a web browser and enter the devices IP address in the address bar. The SpaceLogger Launcher program can be used to find the devices IP address on a Windows PC.

## 4.1 Main Index

The main index page provides a directory listing of the root of the SD card, together with links to the Local Display, Configuration and System Information pages.

| 192.168.1.61 |               | × +             |                   |            |            |                        |                    |         |                  |            | - 0         | $\times$ |
|--------------|---------------|-----------------|-------------------|------------|------------|------------------------|--------------------|---------|------------------|------------|-------------|----------|
| <br>         | A Not         | secure   192.16 | 8.1.61            |            |            |                        |                    |         |                  | <b>口</b> 4 | * 🕒         | :        |
| 👖 Apps 🔺 We  | atherFile.com | 🖊 RPR - GitLab  | RPR API Document  | t Ġ Google | 🔅 Settings | [M] Customer Login   M | ₫ Microchip MRF24W | 💰 debug | S UBS One Source | »          | Other bookn | narks    |
| Index of     | 1             |                 |                   |            |            |                        |                    |         |                  |            |             |          |
| RTB          | 0             | 16-10-2020      | 14:57:52 [Delete] |            |            |                        |                    |         |                  |            |             |          |
| CONV.PY      | 1925          | 05-03-2020      | 16:35:14 [Delete] |            |            |                        |                    |         |                  |            |             |          |
| WFRM.TXT     | 2             | 19-10-2020      | 12:04:18 [Delete] |            |            |                        |                    |         |                  |            |             |          |
|              | 0             | 03-03-2020      | 14:00:28 [Delete] |            |            |                        |                    |         |                  |            |             |          |
| WERA TXT     | 2             | 17-10-2020      | 16:05:00 [Delete] |            |            |                        |                    |         |                  |            |             |          |
| SYSTEM.HTM   | 7019          | 05-03-2020      | 16:34:18 [Delete] |            |            |                        |                    |         |                  |            |             |          |
| APP.OLD      | 675836        | 21-10-2020      | 10:05:38 [Delete] |            |            |                        |                    |         |                  |            |             |          |
|              |               |                 |                   |            |            |                        |                    |         |                  |            |             |          |
| W8SpaceLog   | ger.prhe      | ^               |                   |            |            |                        |                    |         |                  |            | Show all    | ×        |

Figure 4: Web Browser Main Index

## 4.2 Configuration

Clicking on the Configuration link will provide the basic configuration page. This page provides further links to configuration topics, and also allows the configuration to be downloaded to file, or uploaded from a file. The following sections provide more detail on the configuration topics.

User Guide

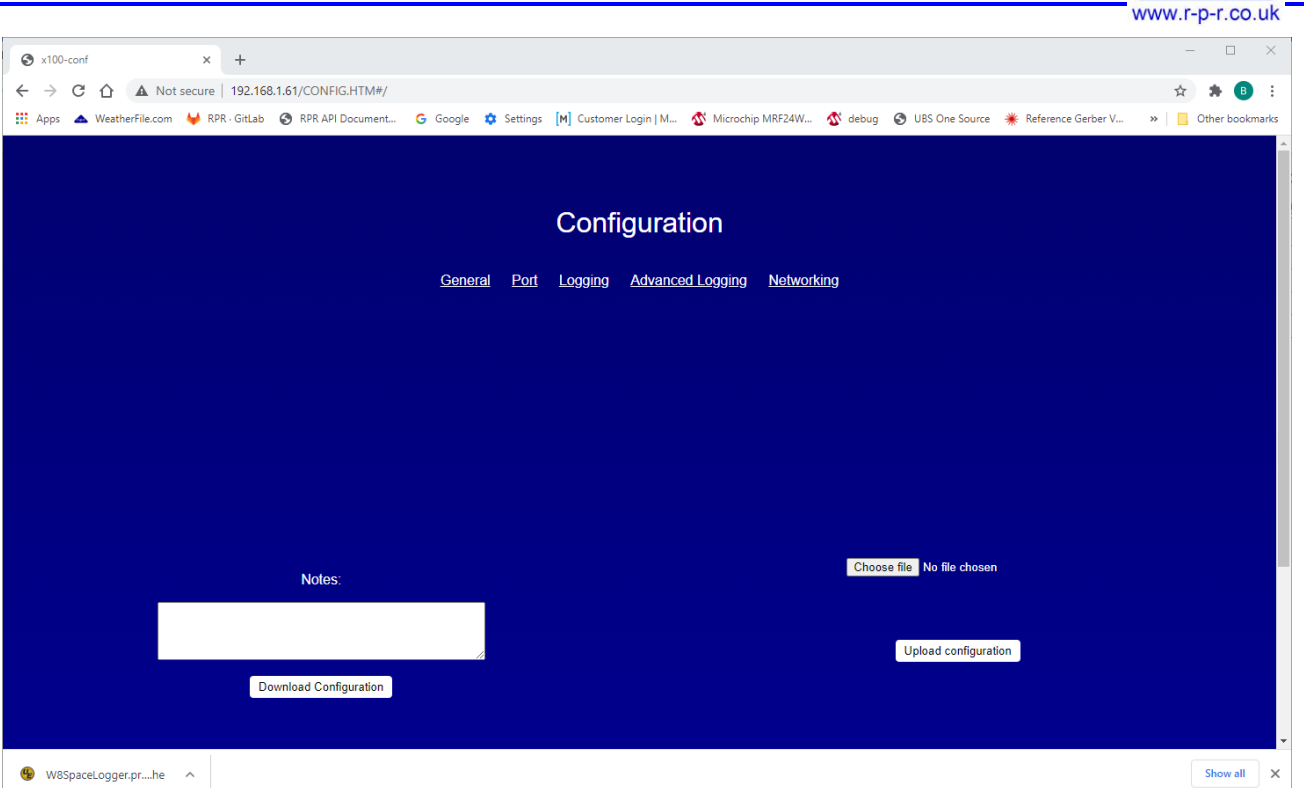

Figure 5: Top Level Configuration Page

## 4.2.1 General

The general page allows access to a few basic settings.

- The name of the device, as shown in the Local Display, can be configured
- The URL of the desired Simple Network Time Server (SNTP) can be configured.
- SNTP can be disabled, for instance if time will be taken from a sensor including a GPS

It is also possible to download (or upload) the current W100 configuration to the local PC. The configuration file is in json format. This can be useful for keeping a record of how the W100 is configured, particularly is multiple W100's need to be configured in the same manner.

User Guide

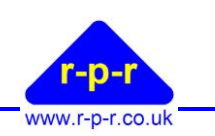

| General                                            |  |
|----------------------------------------------------|--|
| Name                                               |  |
| name                                               |  |
| SNTP server                                        |  |
| pool.ntp.org                                       |  |
| SNTP Enable                                        |  |
|                                                    |  |
| Apply                                              |  |
|                                                    |  |
|                                                    |  |
|                                                    |  |
| © Richard Paul Russell Ltd 2020                    |  |
| Page version: 2.17                                 |  |
| <u>Configuration home</u>   <u>Return to index</u> |  |
|                                                    |  |
| Figure 6: General Settings                         |  |

## 4.2.2 Port Settings

The Port settings page allows the characteristics of Port 0 and Port 1 to be defined. Port 0 is the primary serial interface accessible via the DB9 or 14 pin connectors, and supports RS232 or RS485.

Port 1 is the secondary serial interface and is only accessible via the 14 pin connector, supporting RS232 with no hardware flow control.

Configure the desired settings and click apply for the relevant port.

<sup>©2020</sup> Richard Paul Russell Ltd, The Lodge, Unit 1 Barnes Farm Business Park, Barnes Lane, Milford on Sea SO41 0AP UK Tel +44 (0) 1590 641223 e-mail sales@r-p-r.co.uk web www.r-p-r.co.uk

User Guide

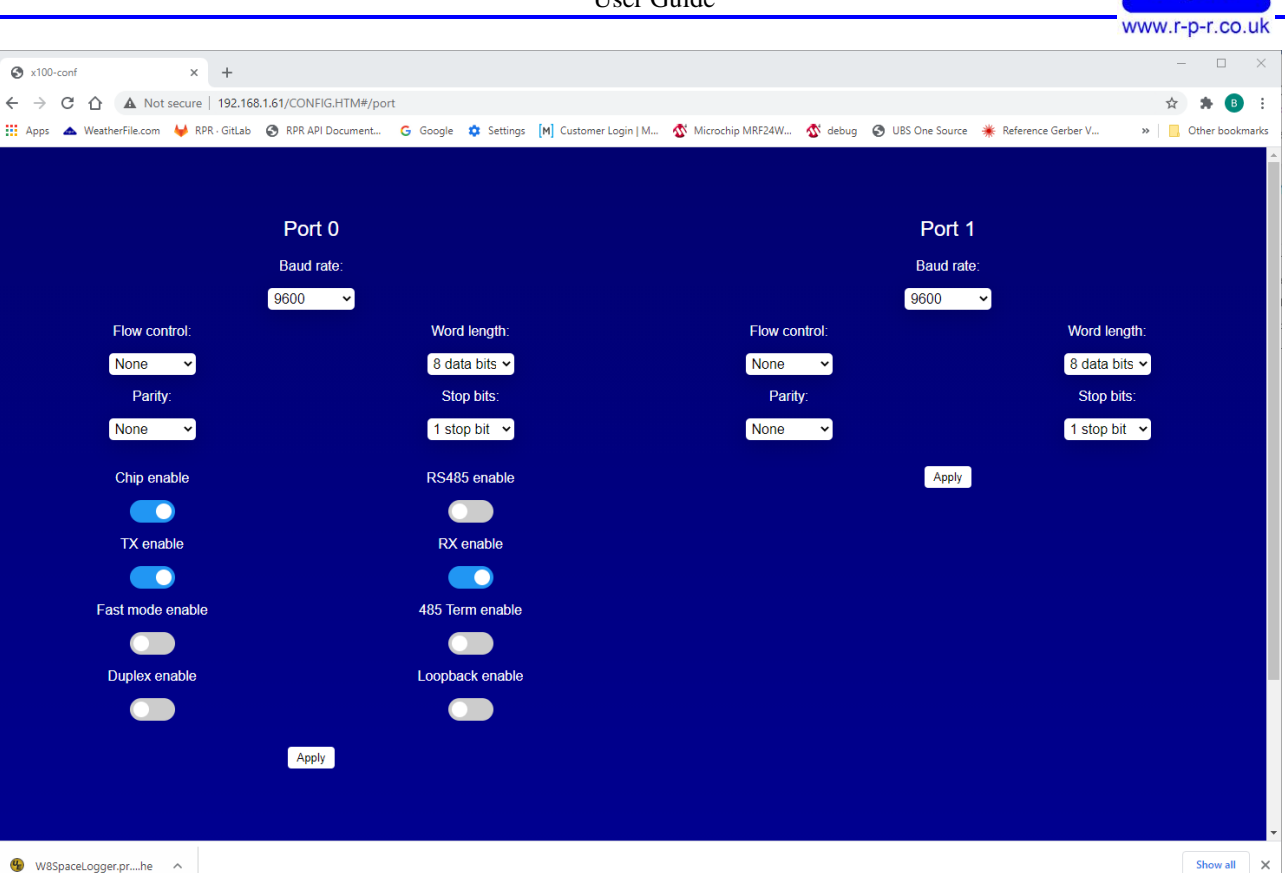

Figure 7: Port Settings Configuration Page

| Port  | Options |
|-------|---------|
| 1 010 | options |

| Control         | Values                                                     | Port(s) |
|-----------------|------------------------------------------------------------|---------|
| Baud Rate       | 1200 baud to 115200 baud                                   | 0 & 1   |
| Flow Control    | All (RTS & CTS), RTS, CTS, NONE                            | 0       |
| Word Length     | 8 or 9 data bits                                           | 0 & 1   |
| Parity          | Odd, Even, None                                            | 0 & 1   |
| Stop Bits       | 0.5, 1, 1.5 or 2 stop bits                                 | 0 & 1   |
| Chip Enable     | On or Off                                                  | 0       |
| RS485 Enable    | On (RS485) or Off (RS232)                                  | 0       |
| TX Enable       | On or Off                                                  | 0       |
| RX Enable       | On or Off                                                  | 0       |
| 485 Term Enable | On or Off. On adds a termination to the RS485 signal lines | 0       |
| Duplex Enable   | On or Off. On for full duplex, Off for Half Duplex         | 0       |

 Table 6: Port Configuration Options

## 4.2.3 Logging

The logging screen enables the system to be configured to accept data from a range of sensors using the default configuration for that sensor.

Note that the physical interface to the sensor must still be configured appropriately.

User Guide

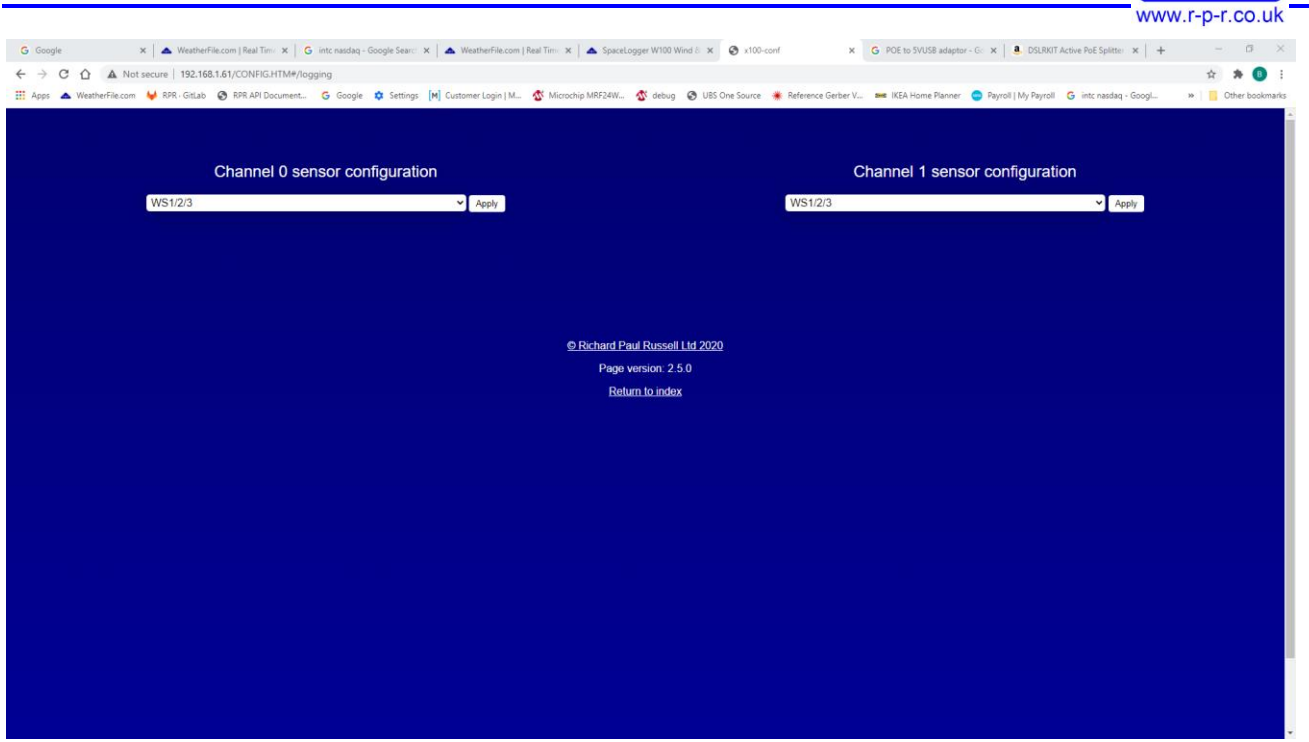

Figure 8: Basic Sensor Configuration

### 4.2.4 Advance Logging

The advance logging page provides more control over the specification of the expected input and output data.

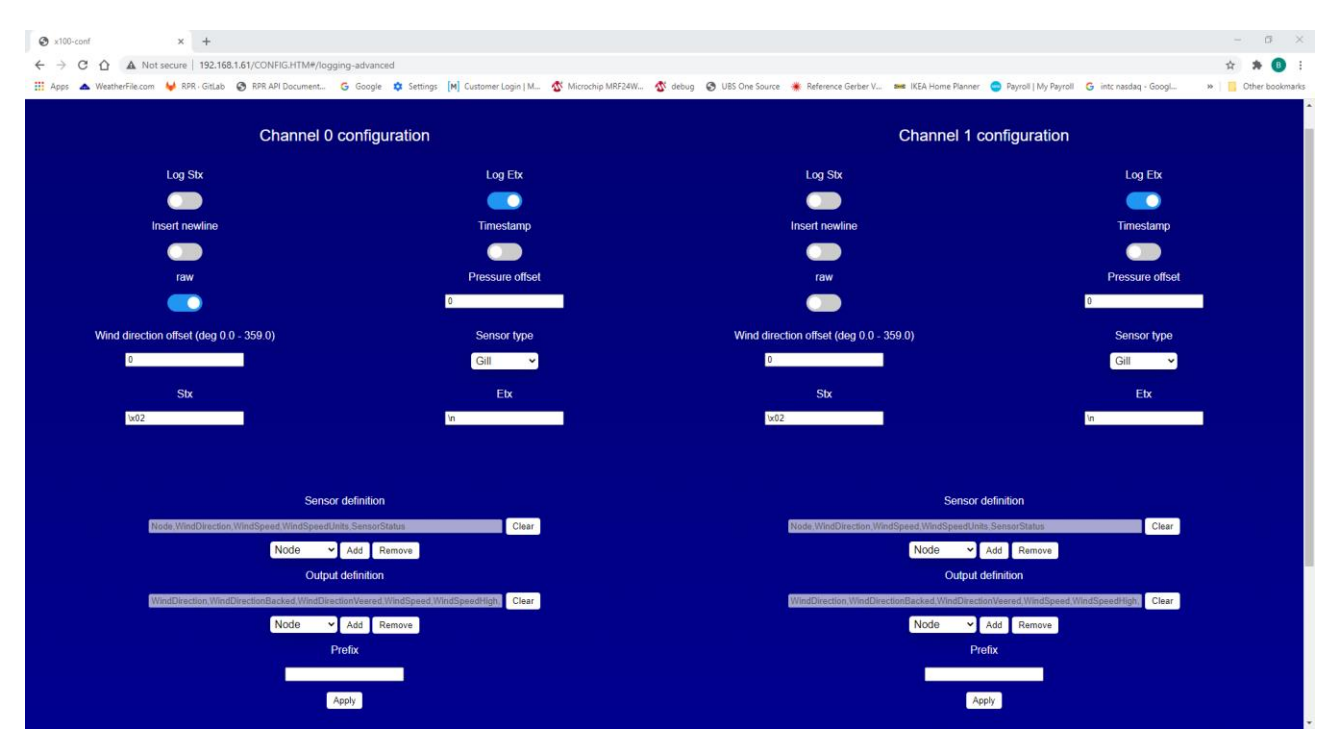

Figure 9: Advanced Sensor Configuration

## SpaceLogger<sup>®</sup>.W100

User Guide

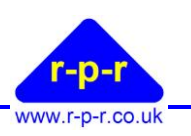

| Control           | Purpose/Meaning                                                         |
|-------------------|-------------------------------------------------------------------------|
| Log STX           | If enabled, the STX character is captured for logging/decoding          |
| Log ETX           | If enabled, the ETX character is captured for logging                   |
| Insert newline    | If enabled, a new line is inserted in the log files after each capture. |
| Timestamp         | If enabled, a timestamp is added to the logged raw data                 |
| Raw               | Enables or disables logging of any raw data captured                    |
| Pressure Offset   | Adds an offset to pressure readings, to offset for height               |
| Direction Offset  | Adds a direction offset, in degrees, to adjust for the sensor not       |
|                   | pointing due North (true)                                               |
| STX               | The start of sentence character. 0x02 for a Gill sensor, \$ for an      |
|                   | NMEA sentence                                                           |
| ETX               | The end of sentence character. 0x03 for a Gill sensor, carriage         |
|                   | return line feed (\r\n) for an NMEA sentence                            |
| Sensor Definition | This defines the input sentence in terms of the list of expected        |
|                   | parameters                                                              |
| Output Definition | This defines the parameters that will be output to WeatherFile and      |
|                   | will be included in the averaged data                                   |
| Prefix            | Defines a prefix added to each average data point saved to file.        |
|                   | Typically, this is an abbreviation of the station name followed by a    |
|                   | comma e.g. Lym,                                                         |

#### **Table 7: Advanced Sensor Configuration Options**

The following table provides a list of the parameters that can be configured as part of the sensor or output definitions.

## SpaceLogger<sup>®</sup>.W100

User Guide

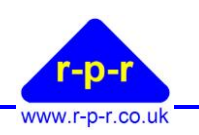

| Sensor Parameter    | Use                                                        |  |  |
|---------------------|------------------------------------------------------------|--|--|
| None                | Used to indicate that the field should be ignored          |  |  |
| Node                | Node Letter/NMEA Talker & MSG type                         |  |  |
| WindSpeed           | Wind Speed, defaults to m/s                                |  |  |
| WindSpeedLow        | Minimum Windspeed                                          |  |  |
| WindSpeedHigh       | Maximum Windspeed                                          |  |  |
| WindSpeedUnits      | Windspeed Units (Knots, MPS, KPH etc)                      |  |  |
| WindDirection       | Wind direction, in degrees                                 |  |  |
| WindDirectionBacked | Maximum wind direction backed (anticlockwise) from average |  |  |
| WindDirectionVeered | Maximum wind direction veered (clockwise) from average     |  |  |
| SensorStatus        | Sensor Status indication                                   |  |  |
| Samples             | Number of samples recording during an average interval     |  |  |
| Pressure            | Pressure in HectoPascals / millibar                        |  |  |
| Humidity            | Relative Humidity, percentage to 1 decimal place           |  |  |
| Temperature         | Temperature to 1 decimal place                             |  |  |
| Dewpoint            | Temperature to 1 decimal place                             |  |  |
| PRT                 | Temperature to 1 decimal place, from a Platinum Resistive  |  |  |
|                     | Thermometer                                                |  |  |
| Solar               | Solar Radiation, in W/m <sup>2</sup>                       |  |  |
| Precipitation       | Total precipitation within the averaging interval, in mm   |  |  |
| AnalogOne           | Analog Channel One                                         |  |  |
| AnalogTwo           | Analog Channel Two                                         |  |  |
| DigitalOne          | Digital channel One, typically used for tipping bucket     |  |  |
|                     | applications                                               |  |  |
| VSupply             | Sensor voltage to 1 decimal place                          |  |  |
| HeadingTrue         | True heading, degrees to 1 decimal place                   |  |  |
| Latitude            | NMEA GPS latitude                                          |  |  |
| Longitude           | NMEA GPS longitude                                         |  |  |
| LatitudeNS          | NMEA GPS latitude North or South                           |  |  |
| EWest               | NMEA GPS longitude East or West                            |  |  |
| LatLngGgl           | GPS position in "Google" format as                         |  |  |
|                     | ±DD.DDDDDD:±DD.DDDDDD:HH.HH                                |  |  |
|                     | Note: Height information is ignored                        |  |  |
| GPSDateTime         | GPS date in DDMMYY format                                  |  |  |

Table 8: Sensor & Output Dropdown Menu Options

## 4.2.5 Networking

The Networking page configures parameters related to the transmission of data to WeatherFile.

User Guide

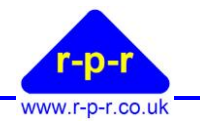

|               |                        | Network                    |                            |                |   |
|---------------|------------------------|----------------------------|----------------------------|----------------|---|
|               |                        |                            |                            |                |   |
|               |                        | DHCP Enable                |                            |                |   |
|               |                        |                            |                            |                |   |
|               |                        |                            |                            |                |   |
|               | Si                     | atic IP configura          | tion                       |                |   |
| Defects ID    |                        | Ĵ                          |                            | D-f-ult C-t-ur |   |
| 192.168.1.200 |                        |                            |                            | 192.168.1.1    | y |
|               |                        | Subnet mask                |                            |                |   |
|               |                        | 255.255.255.0              | l                          |                |   |
|               | We                     | atherfile Configu          | ration                     |                |   |
|               | Configuration of the v | veathefile services and th | neir respective intervals. |                |   |
| Enabled       |                        |                            |                            | Retransmission | 1 |
|               |                        | Remote server              |                            |                |   |
|               |                        | weatherfile.com            |                            |                |   |
|               | Average interval (s)   | Latest interval (s)        | Maint interval (s)         |                |   |
|               |                        |                            |                            |                |   |
|               |                        |                            |                            |                |   |
|               |                        | Apply                      |                            |                |   |

**Figure 10 Network Options** 

User Guide

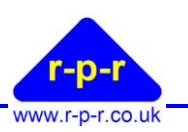

| Control                   | Purpose                                                               |
|---------------------------|-----------------------------------------------------------------------|
| DHCP                      | DHCP Enable/Disable slider. When enabled the Static IP                |
|                           | configuration options are not used                                    |
| Static IP Configuration   |                                                                       |
| Default IP                | The W100's IP static IP address                                       |
| Default Gateway           | The W100's gateway IP address                                         |
| Subnet mask               | The W100's subnet mask                                                |
| WeatherFile Configuration |                                                                       |
| Enabled                   | If enabled, data will be sent to WeatherFile at the intervals defined |
|                           | below                                                                 |
| Retransmission            | If enabled, average data will be stored for retransmission if the     |
|                           | logger is unable to contact the remote server. Only applicable if     |
|                           | transmission to WeatherFile is enabled                                |
| Average Interval          | Sets the interval, in seconds, over which sensor data is averaged.    |
| Latest Interval           | Sets the interval, in seconds, between transmission of the most       |
|                           | recent 3 second vector averaged sensor data.                          |
| Maint Interval            | Sets the interval, in seconds, between maintenance messages.          |
|                           | Maintenance messages can be used to initiate remote software          |
|                           | updates and provide some basic system information                     |
| Remote Server             | This is the URL of the WeatherFile server. This setting should not    |
|                           | be changed.                                                           |

#### Table 9: WeatherFile Options

### 4.3 System Information

The principal purpose of the System information page is to provide information about the specific hardware, such as its MAC address, hardware version, serial number, software version and software type.

In addition, this page can be used to perform software updates, or to upload new files (such as new web pages) to the SD card.

| Spacelogger × +                                        |                          |                                           |                                                 |                                           |                            | - 0 ×             |
|--------------------------------------------------------|--------------------------|-------------------------------------------|-------------------------------------------------|-------------------------------------------|----------------------------|-------------------|
| ← → C ☆ ▲ Not secure   192.168.1.61/SYSTEM.HT          | M                        |                                           |                                                 |                                           |                            | 🖈 🔅 📵 E           |
| 🏢 Apps 🔺 WeatherFile.com 😝 RPR · GitLab 🕝 RPR API Docu | ment Ġ Google 🌼 Settings | [M] Customer Login   M 🕉 Microchip MRF24W | 🕸 debug 📀 UBS One Source 🏾 🌞 Reference Gerber V | 🚥 IKEA Home Planner 🛛 😑 Payroll   My Payr | roll 🔓 intc nasdaq - Googl | » Gther bookmarks |
|                                                        |                          | System                                    | nformation                                      |                                           |                            |                   |
|                                                        | mac                      | 70:B3:D5:98:B0:11                         |                                                 |                                           |                            |                   |
|                                                        | hwv                      | 100                                       |                                                 |                                           |                            |                   |
|                                                        | serial                   | 020-S100-18-00018                         |                                                 |                                           |                            |                   |
|                                                        | SWV                      | 3.2.3-alpha.0                             |                                                 |                                           |                            |                   |
|                                                        | swt                      | W100                                      |                                                 |                                           |                            |                   |
|                                                        | Do not remo              | Firmware Upgrade                          | File Upload                                     |                                           |                            |                   |
|                                                        | Choose file              | e No file chosen Upload                   | Choose file No file chosen                      | Upload                                    |                            |                   |
|                                                        |                          | 0%                                        | 0%                                              |                                           |                            |                   |
|                                                        |                          |                                           |                                                 |                                           |                            |                   |
|                                                        |                          | Retur                                     | n to Index                                      |                                           |                            |                   |
|                                                        |                          |                                           |                                                 |                                           |                            |                   |
|                                                        |                          |                                           |                                                 |                                           |                            |                   |
|                                                        |                          |                                           |                                                 |                                           |                            |                   |
|                                                        |                          |                                           |                                                 |                                           |                            |                   |
|                                                        |                          |                                           |                                                 |                                           |                            |                   |
|                                                        |                          |                                           |                                                 |                                           |                            | -                 |

#### **Figure 11: System Information**

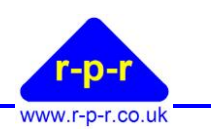

## 5 Local Display

The Local Display provides a means to view the data being provided from the sensor on Port 0. It will automatically adjust to present the range of parameters being provided by the sensor.

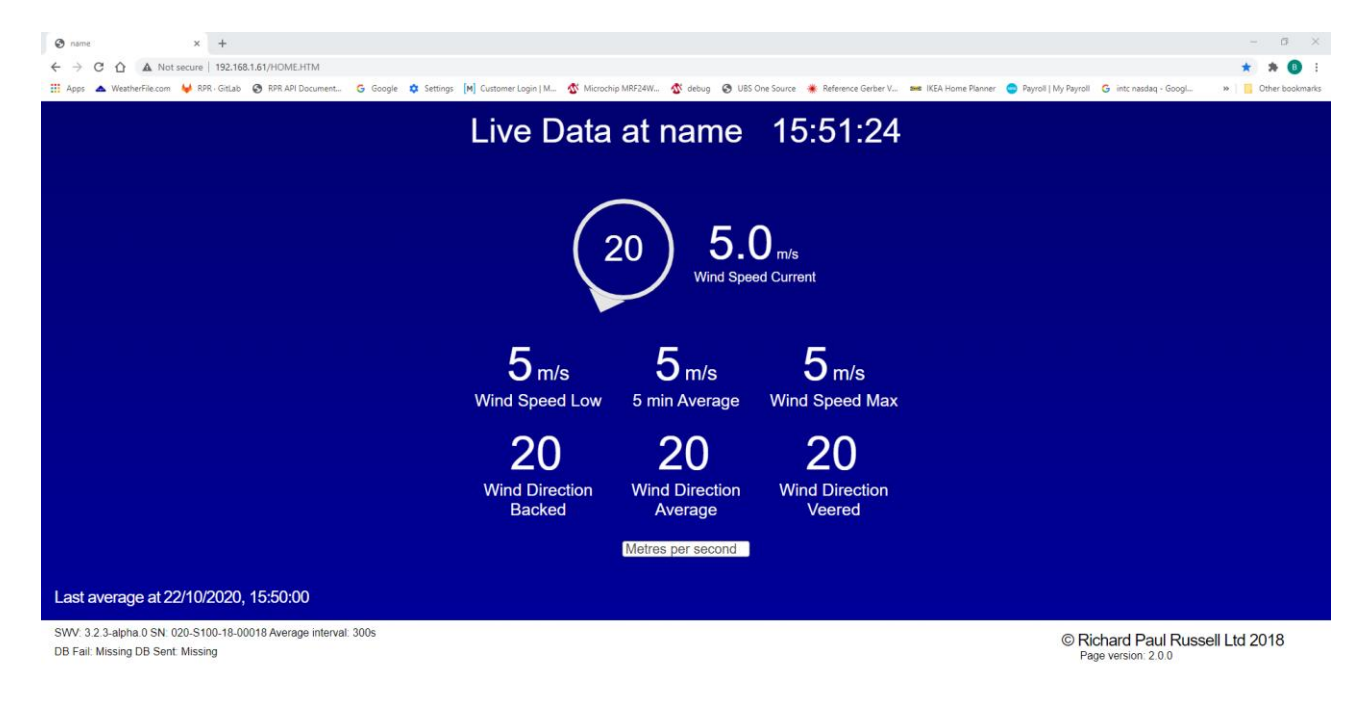

Table 10: Local Display

## 5.1 Title Bar

The Title bar will display the devices name as configured in section 4.2.1. It also displays the current time, as provided by the browser.

## 5.2 Live Wind Direction

The current wind direction is updated approximately every 2seconds, from the most recent 3 second vectored average reading. The wind direction is displayed in the centre of the icon, with a 'wind sock' style representation of the direction which rotates around the display.

## 5.3 Live Wind Speed

The current speed is also updated approximately every 2seconds in the same manner as the wind direction.

#### 5.4 Average Data

Below the current readings is a section that will update whenever the average data changes. For wind speed data, this will display the low, average and high wind speed readings. For wind direction data, this will display the backed (anticlockwise), average and veered (clockwise) wind directions. Any further parameters, such as temperature, humidity etc will be displayed below the wind data, if available.

## 5.5 Display Options

The display options allows the wind speed units to be selected as either meters per second, kilometres per hour, miles per hour or knots.

<sup>©2020</sup> Richard Paul Russell Ltd, The Lodge, Unit 1 Barnes Farm Business Park, Barnes Lane, Milford on Sea SO41 0AP UK Tel +44 (0) 1590 641223 e-mail sales@r-p-r.co.uk web www.r-p-r.co.uk

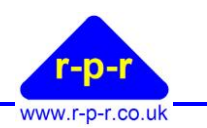

## 6 Data Logging

Data that is ingested by the W100 will be averaged and logged to a daily average file. Additional, if desired, the raw data can also be logged.

## 6.1 Average Log Files

The Average log file is created on a daily basis for each day in which a valid sentence is received from the connected sensor.

The data will be averaged over the interval specified, naturally aligned. Each entry is time stamped (if enabled), and a prefix may also be specified. The file name format is YYYYMMDD.CSV Each file is created with a header line to indicate the data in the respective column.

| Heading | Description                                       | Units          |
|---------|---------------------------------------------------|----------------|
| DT      | Date                                              | DD/MM/YY       |
| ТМ      | Time                                              | HH:MM:SS       |
| WDB     | Backed wind direction (anti-clockwise)            | Degrees        |
| WDA     | Average wind direction                            | Degrees        |
| WDV     | Veered Wind direction (clockwise)                 | Degrees        |
| WSL     | Minimum wind speed                                | As per WSUNITS |
| WSA     | Average wind speed                                | As per WSUNITS |
| WSH     | Maximum wind speed                                | As per WSUNITS |
| HPA     | Average pressure                                  | HPa            |
| RA      | Average relative humidity                         | %              |
| ТА      | Average ambient temperature                       | °C             |
| TD      | Average dewpoint temperature                      | °C             |
| PRT     | Average Platinum Resistive Thermistor temperature | °C             |
| A1      | Analog Input 1                                    | n/a            |
| A2      | Analog Input 2                                    | n/a            |
| D1      | Rainfall (Digital input 1)                        | As per PT      |
| Sol     | Average solar radiation                           | $W/m^2$        |
| PT      | Rainfall, total within averaging interval         | mm             |
| VLT     | Average sensor voltage   Volts                    |                |
| SMP     | Number of samples in the average interval         | Samples        |

Table 11: Average File Column Headings

## 6.2 Raw Log Files

If enabled, the raw log files will be created on a daily basis and will contain a record of the sensor data that was ingested by the W100 for that day.

If timestamping has been enabled, each record will be prefixed with a timestamp. If a prefix has been defined, this will be prepended to the raw data.

## 6.3 Directory Structure

The basic directory structure is shown below. Files are stored in the Data directory in sub directories per port, per year, per type and then on a per day basis, as shown below.

## 6.4 Viewing Log Files

Using the SpaceLogger Launcher software it is possible to connect to a SpaceLogger.W100 and view both the average and raw data files stored on its MicroSD card without needing physical access to the unit. When the SpaceLogger Launcher is run it will display a list of all the SpaceLogger devices found on the local network (that the PC is connected to).

User Guide

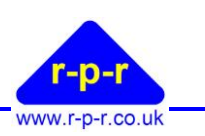

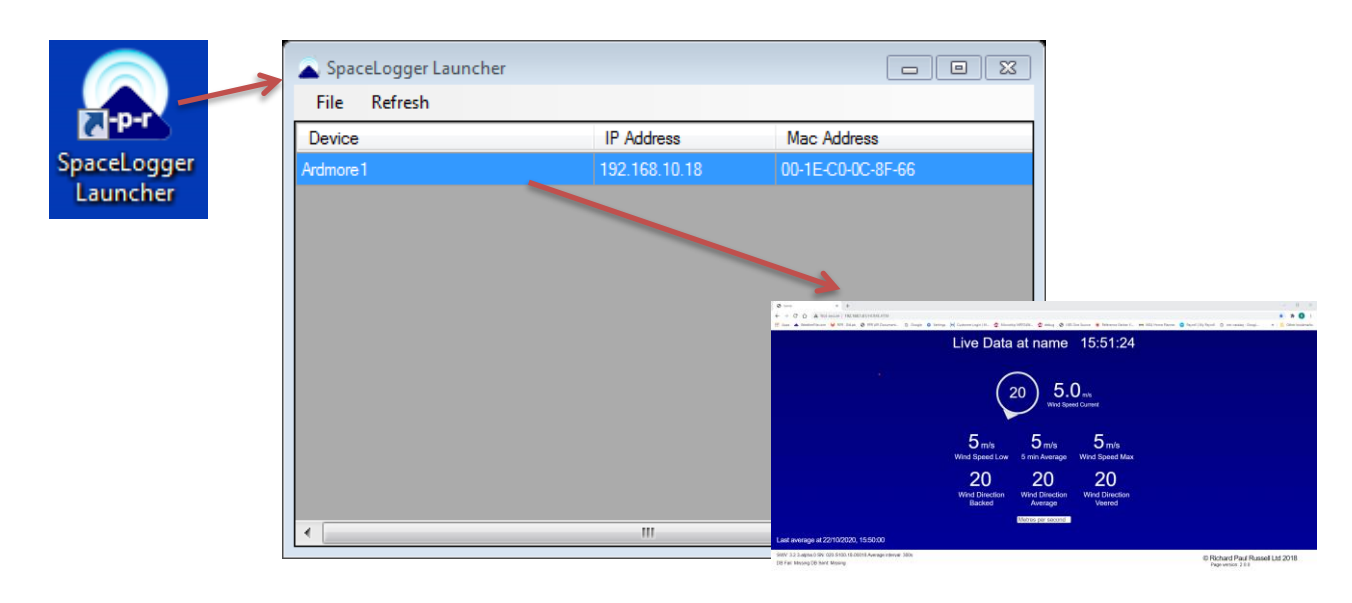

#### Figure 12: SpaceLogger Launcher

Double click or right click on a listed device to view the recorded data. The PC's default web browser will be opened. The browser will be opened on the Local Display page of the SpaceLogger.W100 as shown in Figure 12 above. Click on the Home icon to navigate to the root directory listing. Alternatively, if the IP address of the SpaceLogger.W100 is already known, this may be directly typed into a web browser's address bar to go directly to the root directory listing.

From the root directory, navigate to the desired log file. The directory structure is shown below in Figure 13. Double click on the relevant file to open or download the file (browser dependant)

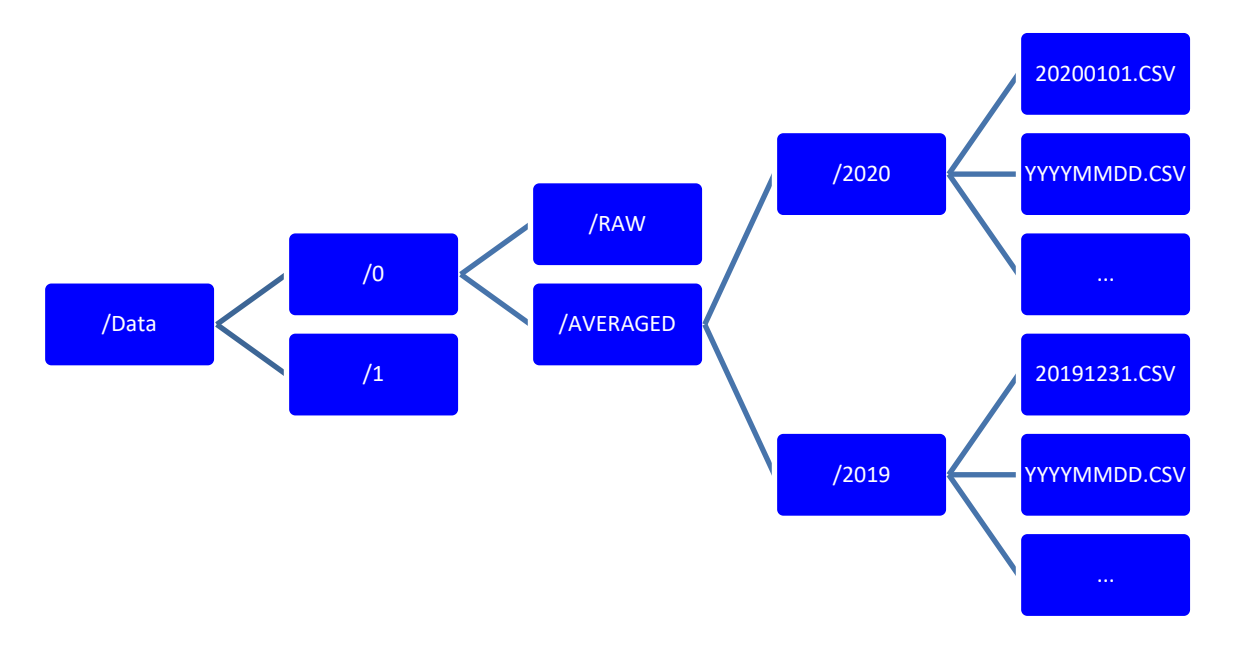

**Figure 13: Directory Structure** 

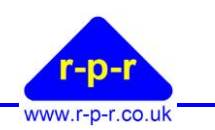

## 7 Maintenance

The SpaceLogger.W100 does not require any routine maintenance in normal use, however certain consumable items should be replaced as and when required.

## 7.1 Consumables

## 7.1.1 SD Card

It is recommended that the SD card should be replaced before the SD card if full, to ensure that no data is lost. By default, the W100 will not delete data, hence the SD card will eventually fill up. Typically, it should not be necessary to replace the card more frequently that once a year. Please contact RPR at <a href="mailto:support@r-p-r.co.uk">support@r-p-r.co.uk</a> for further guidance if necessary.

## 7.1.2 Battery replacement

If a SpaceLogger.W100 is to be stored for a period of 6 months or more with the battery installed, it is recommended that the battery is changed when next deployed.

## 7.2 Updating the W100 Software

From time to time, new features may be added to the SpaceLogger.W100 software. To take advantage of these features the new software will need to be installed. RPR will provide the new software.

## 7.2.1 Automatic Software Updates

If the SpaceLogger.W100 is connected to the public internet, then it may be upgraded remotely provided Maintenance Messages are enabled. Please contact RPR at support@r-p-r.co.uk

## 7.2.2 Manual Software Updates

To update the software manually, it will first be necessary to obtain a new software binary from RPR ltd. Please contact support@r-p-r.co.uk.

Once the new binary has been obtained, browse to the SpaceLogger.W100's System information page.

In the Firmware Upgrade section of the page, click on the 'Choose File' button and browse to the supplied software binary file and select it. Now click on the upload button. The file will be uploaded and the software updated. A double beep from the unit will indicate that the process is complete. Note: All other connections to the W100, such as the Local Display etc, should be closed while the software update is in progress.

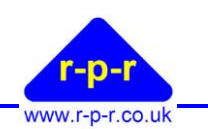

## 8 SPACELOGGER.W100 SPECIFICATION

|                     | Dimensions            | Width: 100 mm<br>Height: 80 mm<br>Depth: 22 mm                                                                                                    |
|---------------------|-----------------------|----------------------------------------------------------------------------------------------------|
| Physical            | Weight                | 100g                                                                                                    |
|                     | Enclosure materials   | ABS with polycarbonate cover                                                                                                    |
|                     | Mounting              | 35mm DIN rail mount, plus optional abs base plate mount                                                                                                    |
|                     | Number of channels    | 2                                                                                                    |
| Serial Data         | Transmission standard | Port 1: RS232 or RS422/485, Port 2: RS232                                                                                                    |
| Input               | Transmission speed    | 2,400 to 115,200 baud                                                                                                    |
|                     | Flow control          | Port 1: Hardware (RTS/CTS) or software flow control                                                                                                    |
|                     | Connection            | 14-way pluggable terminal block, 9-way D-type                                                                                                    |
| LAN                 | Wired connection      | RJ45 connector 10/100 Base-T                                                                                                    |
| Connectivity        |                       |                                                                                                    |
| Switch output       | Switch output         | 2 programmable per channel                                                                                                    |
|                     | Data Storage Card     | Removable micro SDHC/SDXC card                                                                                                    |
| Data Storage        | Data Capacity         | Capacity of micro SDHC/SDXC card installed (max. 32GB)<br>8GB micro SDHC supplied as standard                                                                                                    |
|                     | Card removal          | Buffer purge button                                                                                                    |
| Audible /<br>Visual | LED Indicators        | Micro SDHC card status: Bi-colour red/green<br>Data/LAN connectivity status: Bi-colour red/green                                                                                                    |
| Indicators          | Audible Bleeper       | Status alert                                                                                                    |
| Real Time           | Accuracy              | ±40 ppm at 25 °C                                                                                                    |
| Clock               | RTC back-up battery   | CR2032                                                                                                    |
|                     | Power requirement     | 5 Vdc ±10%                                                                                                    |
| Power               | Current at 5Vdc       | 200 mA typical                                                                                                    |
|                     | Connection            | Micro USB connector, 14-way pluggable terminal block                                                                                                    |
|                     | Temperature Range     | Operating: -25 °C to +70 °C<br>Storage: -40 °C to +70 °C                                                                                                    |
|                     |                       | CE marked - EMC directive 2014/30/EC                                                                                                    |
| Environmental       | Emissions             | EN 55032:2015 CISPR 32:2015, Class B   EN 60945:2002 CISPR 16-<br>1:1999, Class B   EN 61000-3-2:2014 Class A   EN 61000-3-3:2013<br>FCC/CFR 47: Part 15:2017 ANSI C63.4:2014, Class A<br>Canadian Standard ICES-003:Issue: CISPR 22:2008 |
|                     | Immunity              | EN 55024:2010   EN 61000-4-2:2009, EN 61000-4-3:2006 incl A1:2008 & A2:2010, EN 61000-4-4:2012, EN 61000-4-5:2012, EN 61000-4-6:2014, EN 61000-4-11:2010                                                                                  |
|                     |                       | WEEE Directive 2012/19/EU<br>RoHS Directive 2011/65/EU                                                                                                    |
| Guarantee           | Period                | 1 year warranty                                                                                                    |

The manufacturer reserves the right to amend the specification and therefore the information in this document may be subject to change.

## **APPENDICES**

| Value | Hex | Character | Value | Hex | Character | Value | Hex | Character | Value | Hex | Character |
|-------|-----|-----------|-------|-----|-----------|-------|-----|-----------|-------|-----|-----------|
| 0     | 00H | NUL       | 16    | 10H | DLE       | 32    | 20H | SP        | 48    | 30H | 0         |
| 1     | 01H | SOH       | 17    | 11H | DC1       | 33    | 21H | !         | 49    | 31H | 1         |
| 2     | 02H | STX       | 18    | 12H | DC2       | 34    | 22H | "         | 50    | 32H | 2         |
| 3     | 03H | ETX       | 19    | 13H | DC3       | 35    | 23H | #         | 51    | 33H | 3         |
| 4     | 04H | EOT       | 20    | 14H | DC4       | 36    | 24H | \$        | 52    | 34H | 4         |
| 5     | 05H | ENQ       | 21    | 15H | NAK       | 37    | 25H | %         | 53    | 35H | 5         |
| 6     | 06H | ACK       | 22    | 16H | SYN       | 38    | 26H | &         | 54    | 36H | 6         |
| 7     | 07H | BEL       | 23    | 17H | ETB       | 39    | 27H | '         | 55    | 37H | 7         |
| 8     | 08H | BS        | 24    | 18H | CAN       | 40    | 28H | (         | 56    | 38H | 8         |
| 9     | 09H | HT        | 25    | 19H | EM        | 41    | 29H | )         | 57    | 39H | 9         |
| 10    | 0AH | LF        | 26    | 1AH | SUB       | 42    | 2AH | *         | 58    | 3AH | :         |
| 11    | 0BH | VT        | 27    | 1BH | ESC       | 43    | 2BH | +         | 59    | 3BH | ;         |
| 12    | 0CH | FF        | 28    | 1CH | FS        | 44    | 2CH | ,         | 60    | 3CH | <         |
| 13    | 0DH | CR        | 29    | 1DH | GS        | 45    | 2DH | -         | 61    | 3DH | =         |
| 14    | 0EH | SO        | 30    | 1EH | RS        | 46    | 2EH |           | 62    | 3EH | >         |
| 15    | 0FH | SI        | 31    | 1FH | US        | 47    | 2FH | /         | 63    | 3FH | ?         |

#### ASCII – American Standard Code for Information Interchange **A1**

| Value | Hex | Character | Value | Hex | Character | Value | Hex | Character | Value | Hex | Character |
|-------|-----|-----------|-------|-----|-----------|-------|-----|-----------|-------|-----|-----------|
| 64    | 40H | @         | 80    | 50H | Р         | 96    | 60H | ``        | 112   | 70H | р         |
| 65    | 41H | А         | 81    | 51H | Q         | 97    | 61H | а         | 113   | 71H | q         |
| 66    | 42H | В         | 82    | 52H | R         | 98    | 62H | b         | 114   | 72H | r         |
| 67    | 43H | С         | 83    | 53H | S         | 99    | 63H | с         | 115   | 73H | S         |
| 68    | 44H | D         | 84    | 54H | Т         | 100   | 64H | d         | 116   | 74H | t         |
| 69    | 45H | Е         | 85    | 55H | U         | 101   | 65H | е         | 117   | 75H | u         |
| 70    | 46H | F         | 86    | 56H | V         | 102   | 66H | f         | 118   | 76H | v         |
| 71    | 47H | G         | 87    | 57H | W         | 103   | 67H | g         | 119   | 77H | w         |
| 72    | 48H | Н         | 88    | 58H | Х         | 104   | 68H | h         | 120   | 78H | х         |
| 73    | 49H | I         | 89    | 59H | Y         | 105   | 69H | i         | 121   | 79H | у         |
| 74    | 4AH | J         | 90    | 5AH | Z         | 106   | 6AH | j         | 122   | 7AH | z         |
| 75    | 4BH | К         | 91    | 5BH | [         | 107   | 6BH | k         | 123   | 7BH | {         |
| 76    | 4CH | L         | 92    | 5CH | ١         | 108   | 6CH | I         | 124   | 7CH |           |
| 77    | 4DH | М         | 93    | 5DH | ]         | 109   | 6DH | m         | 125   | 7DH | }         |
| 78    | 4EH | Ν         | 94    | 5EH | ^         | 110   | 6EH | n         | 126   | 7EH | ~         |
| 79    | 4FH | 0         | 95    | 5FH | _         | 111   | 6FH | 0         | 127   | 7FH | DEL       |

## A2 Guarantee

System components are warranted for a period of twelve (12) months from the original date of purchase, against defective materials and workmanship. In the event that warranty service is required, please contact Richard Paul Russell Ltd.

This warranty is only valid if, when warranty service is required, a full description of the fault is provided and presented with the original invoice, and the serial number(s) on the component has not been defaced.

Richard Paul Russell Ltd's liability is limited to items of its own manufacture, and it does not accept liability for any loss resulting from the operation or interpretation of the results from this equipment.

This warranty covers none of the following:

- Periodic check ups, maintenance and repair or replacement of parts due to normal wear and tear.
- Cost relating to transport, removal, or installation of the component.
- Misuse, including failure to use the component for its normal purpose or incorrect installation.
- Damage caused by Lightning, Water, Fire, Acts of God, War, Public Disturbances, incorrect supply voltage or any other cause beyond the control of Richard Paul Russell Ltd.
- Units which have been repaired or units altered by a party other than Richard Paul Russell Ltd's employees or agents without prior written consent from Richard Paul Russell Ltd.

In no event shall Richard Paul Russell Ltd be liable under any circumstances for any direct, indirect or consequential damages, any financial loss or any lost data contained in any product (including any returned product), regardless of the cause of loss. Richard Paul Russell Ltd products are not warranted to operate without failure. Richard Paul Russell Ltd's products must not be used in life support systems or other application where failure could threaten injury or life.

The Customers statutory rights are not affected by this warranty. Unless there is national legislation to the contrary, the rights under this warranty are the customer's sole rights and Richard Paul Russell Ltd shall not be liable for indirect or consequential loss or damage to any other related equipment or material.

### A3 Declaration of Conformity

### EC DECLARATION OF CONFORMITY ACCORDING TO COUNCIL DIRECTIVE 2014/30/EC

We, Richard Paul Russell Limited of

The Lodge Unit 1 Barnes Farm Business Park Barnes Lane Milford-on-Sea Hampshire SO41 0AP United Kingdom

Declare under our sole responsibility that the product:

#### SpaceLogger.W100

Manufactured by:

**Richard Paul Russell Limited** 

to which this declaration relates, is in conformity with the protection requirements of Council Directive 2014/30/EU on the approximation of the laws relating to electromagnetic compatibility. This Declaration of Conformity is based upon compliance of the product with the following harmonised standards:

| Emissions             | EN 55032:2015 CISPR 32:2015, Class B     |
|-----------------------|------------------------------------------|
|                       | EN 60945:2002 CISPR 16-1:1999, Class B   |
|                       | EN 61000-3-2:2014 Class A                |
|                       | EN 61000-3-3:2013                        |
| Immunity              | EN 55024:2010   EN 61000-4-2:2009        |
|                       | EN 61000-4-3:2006 incl A1:2008 & A2:2010 |
|                       | EN 61000-4-4:2012, EN 61000-4-5:2012     |
|                       | EN 61000-4-6:2014, EN 61000-4-11:2010    |
| WEEE Directive        | 2012/19/EU                               |
| <b>RoHS</b> Directive | 2011/65/EU                               |
| Signed by:            |                                          |

R.P.Russell

Richard Paul Russell – Director

Date of Issue: 1 August 2018

Place of Issue The Lodge Unit 1 Barnes Farm Business Park Barnes Lane Milford-on-Sea Hampshire SO41 0AP United Kingdom CE

## **UK DECLARATION OF CONFORMITY**

We, Richard Paul Russell Limited of

The Lodge Unit 1 Barnes Farm Business Park Barnes Lane Milford-on-Sea Hampshire SO41 0AP United Kingdom

Declare under our sole responsibility that the product: SpaceLogger.W100

Manufactured by: Richard Paul Russell Limited

to which this declaration relates, is in conformity with the protection requirements of Electromagnetic Compatibility Regulations 2016 on the approximation of the laws relating to electromagnetic compatibility.

This Declaration of Conformity is based upon compliance of the product with the following harmonised standards:

| Emissions | BS EN 55032:2015 CISPR 32:2015, Class B<br>BS EN 60945:2002 CISPR 16-1:1999, Class B                                            |
|-----------|----------------------------------------------------------------------------------------------------|
|           | BS EN 61000-3-2:2014 Class A                                                                                                    |
|           | BS EN 61000-3-3:2013                                                                                                    |
| Immunity  | BS EN 55024:2010                                                                                                    |
|           | BS EN 61000-4-2:2009                                                                                                    |
|           | BS EN 61000-4-3:2006 incl A1:2008 & A2:2010                                                                                     |
|           | BS EN 61000-4-4:2012, BS EN 61000-4-5:2012                                                                                      |
|           | BS EN 61000-4-6:2014, BS EN 61000-4-11:2010                                                                                     |
| WEEE      | The Waste Electrical and Electronic Equipment Regulations 2013 (as amended)                                                     |
| RoHS      | The Restriction of the Use of Certain Hazardous Substances in Electrical and Electronic Equipment Regulations 2012 (as amended) |

Signed by:

R.P.Russell

Richard Paul Russell - Director

Date of Issue: 30 November 2020

Place of Issue:

The Lodge Unit 1 Barnes Farm Business Park Barnes Lane Milford-on-Sea Hampshire SO41 0AP United Kingdom

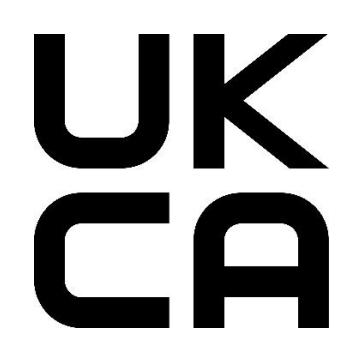

©2020 Richard Paul Russell Ltd, The Lodge, Unit 1 Barnes Farm Business Park, Barnes Lane, Milford on Sea SO41 0AP

Tel +44 (0) 1590 641223 e-mail sales@r-p-r.co.uk web www.r-p-r.co.uk

# FC

SpaceLogger.W100 has been tested for compliance with FCC standards FCC/CFR 47: Part 15. This device complies with Part 15 of the FCC Rules. Operation is subject to the following two conditions: (1) this device may not cause harmful interference, and (2) this device must accept any interference received, including interference that may cause undesired operation.

The user is cautioned that changes or modifications not approved by the responsible party could void the user's authority to operate the equipment, in line with the FCC guidelines.

This equipment has been tested and found to comply with the limits for a Class B digital device, pursuant to part 15 of the FCC Rules. These limits are designed to provide reasonable protection against harmful interference in a residential installation. This equipment generates, uses and can radiate radio frequency energy, and if not installed and used in accordance with the instructions, may cause harmful interference to radio communications. However, there is no guarantee that interference will not occur in a particular installation. If this equipment does cause harmful interference to radio or television reception, which can be determined by turning the equipment off and on, the user is encouraged to try to correct the interference one more of the following by or measures:

- Reorient or relocate the receiving antenna.
- Increase the separation between the equipment and receiver.
- Connect the equipment into an outlet on a circuit different from that to which the receiver is connected.
- Consult the dealer or an experienced radio/TV technician for help.

To satisfy FCC RF Exposure requirements for mobile and base station transmission devices, a separation distance of 20 cm or more should be maintained between the antenna of this device and persons during operation. To ensure compliance, operation at closer than this distance is not recommended.

The antenna(s) used for this transmitter must not be co-located or operating in conjunction with any other antenna or transmitter.

### A4 WEEE (Waste, Electrical and Electronic Equipment) Statement

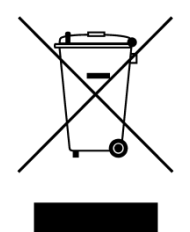

The WEEE directive places an obligation on all EU-based manufacturers and importers to take-back electronic products at the end of their useful life. Richard Paul Russell Ltd accepts its responsibility to finance the cost of treatment and recovery of redundant WEEE in accordance with the specific WEEE recycling requirements.

This symbol on the product or on its packaging indicates that, within the EU, the product must NOT be disposed of with normal household waste. Instead, it is the end user's responsibility to dispose of their waste equipment by arranging to return it to a designated collection point for the recycling of WEEE. By separating and recycling waste equipment at the time of disposal, natural resources will be conserved and it will be ensured that the equipment is recycled in a manner that protects human health and the environment. For more information about where you can send your waste equipment for recycling, please contact your local council office or visit our website www.r-p-r.co.uk.

## A5 RoHS Statement

## (The Restriction of the Use of Certain Hazardous Substances in Electrical and Electronic Equipment Regulations 2006)

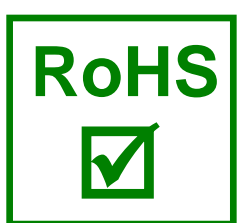

SpaceLogger.W100 has been designed to comply with EU Directive 2011/65/EU on RoHS regulations. The unit is assembled from compliant components. RoHS is often referred to as the lead-free directive, but it restricts the use of the following six substances:

- Lead (Pb)
- Mercury (Hg)
- Cadmium (Cd)
- Hexavalent chromium (Cr6+)
- Polybrominated biphenyls (PBB)
- Polybrominated diphenyl ether (PBDE)

PBB and PBDE are flame retardants used in some plastics.